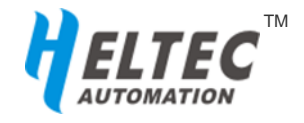

# HT-M01

# Mini LoRa Gateway

Based on Semtech® SX1301

Ultra-small size, USB, SPI, LoRaWAN protocol support

# **1. Product Overview**

The core chip of the HT-M01 LoRa gateway is the SX1301 baseband chip produced by Semtech Corporation. It is industrial-grade standard LoRa/LoRaWAN gateway module which with high performance and small size. The HT-M01 series products currently have 433MHz, 470~510MHz, 868MHz and 915MHz and can be customized according to the user's needs. This LoRa Gateway is mainly aimed at wireless sensor networks, Internet of things, embedded applications, it can help customers quickly complete the development of LoRaWAN networking working with our HT-M01 development kits.

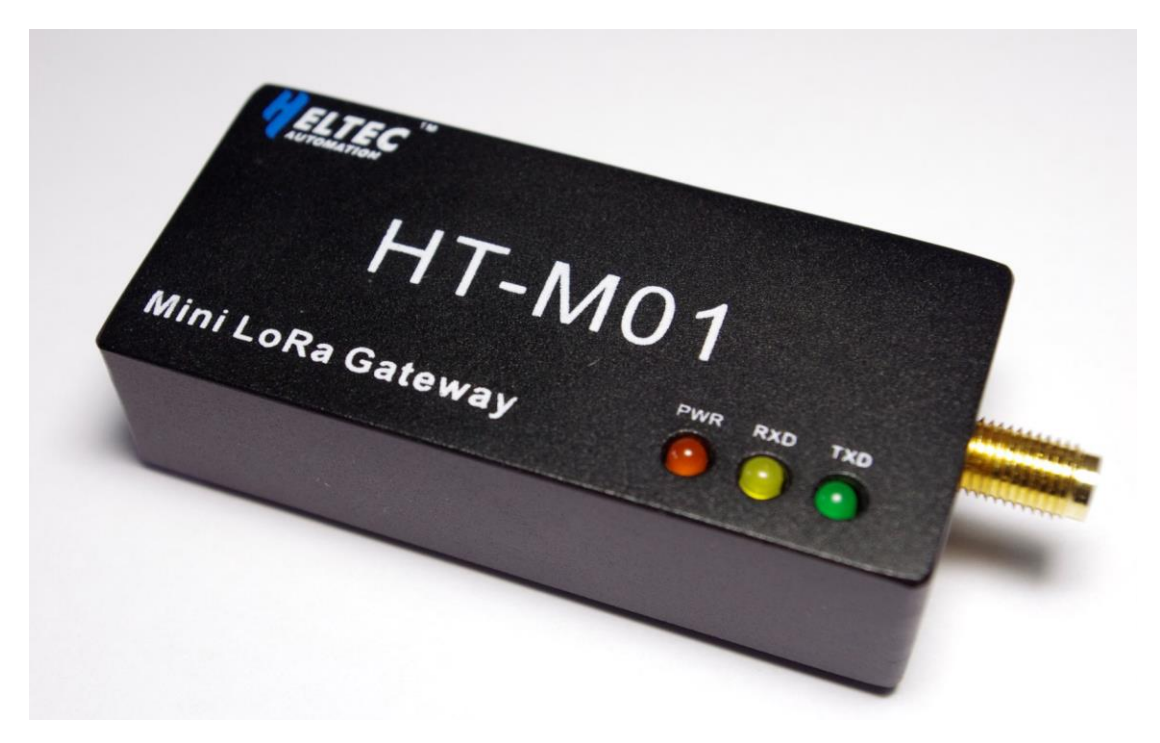

| http://www.h | eltec.cn |          |          |                                            |
|--------------|----------|----------|----------|--------------------------------------------|
| HT-M01       | Rev 1.1  | P 2 / 28 | Mar 2018 | HelTec Automation © Limited standard files |

#### 1.1 About Development Kits

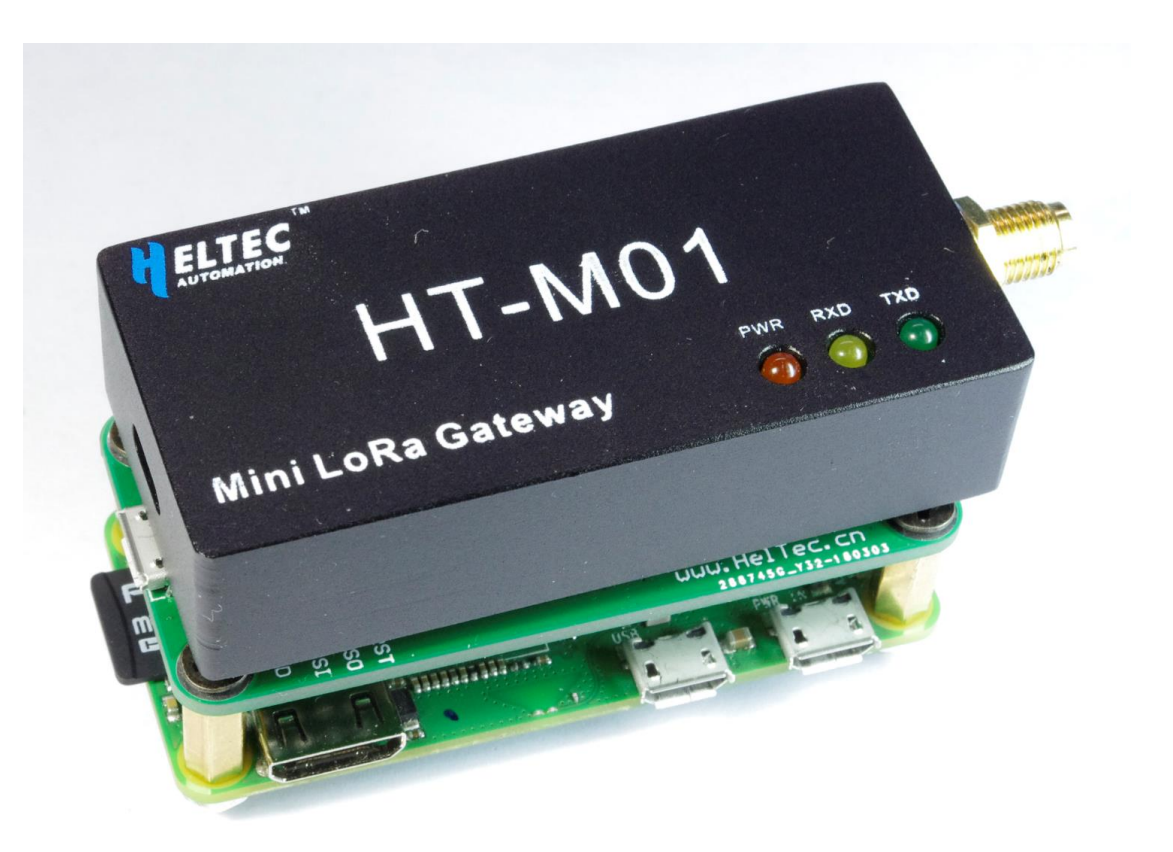

The development kit is mainly composed of "Raspberry Pi ZERO W" and "Dedicated adapter board". The adapter board is mainly used for exporting the Raspberry Pi SPI bus. It can be directly used to drive the HT-M01 LoRa gateway, and the board contains CH340G USB to serial chip, user-friendly interaction with the Raspberry Pi.

#### 1.2 Application area

- Internet of Things
- Meter reading concentrator
- Industrial Control Concentrator
- Security Alert System Gateway
- LPWAN base station

#### 1.3 Product Features

- Small size of the adapter Raspberry pie ZERO: 66(+10) x 30 x 15 mm
- It can be integrated with Raspberry Pi through dedicated adapter board;
- Embedded 49 pcs LoRa demodulators;
- 10 pcs programmable parallel demodulation paths;
- Automatic adaptive spreading factor, optional for each channel SF7 to SF12;
- Maximum output power 25dBm
- Receiver sensitivity: -142.5dBm@300bps
- Communication Interface: SPI or USB
- 5V power supply;
- Support LoRaWAN Class A, Class B, Class C protocol

# 2. LoRa Gateway User Guide

The HT-M01 LoRa Gateway supports both USB and SPI modes of operation. The SPI mode can only be used on Linux systems and the USB mode can be used on Linux and Windows<sup>®</sup>. This document mainly describes how to use the lora gateway in the Raspberry Pi via SPI or USB. The operation of the Windows<sup>®</sup> part is updated in the following.

The operations involved in this article are mainly the process of setting up a private cloud server. The system framework is shown in Figure 2-1.

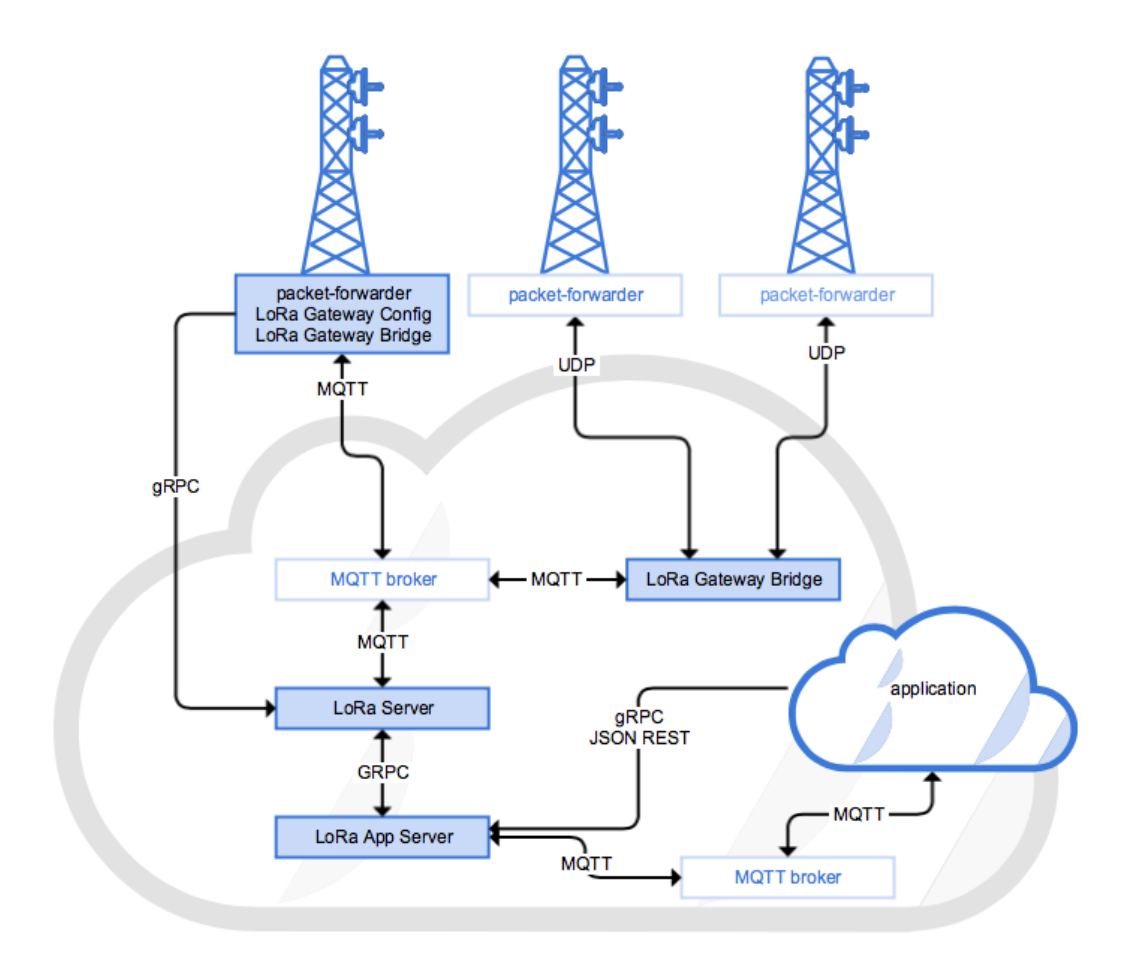

Fig. 2-1 Architecture

The sensors on the End Nodes are driven by the MCU. After reading the data, the data content is sent out through the LoRaWAN protocol. The gateway parses and receives the data sent by the nodes. Then the data Sent to the server through the Internet (UDP protocol). The server is composed of two parts: "web server" and "application server (hereinafter referred to as APP server)". The web server is responsible for summarizing and storing the data in the database that the server depends on. The APP server will read database of the web server and provide data interfaces such as http, MQTT, and so on, making it easy for computers, mobile phones, web pages and other applications to call this data and present it to the user.

#### Special Note

Before proceeding with the following operations and experiments, here are some

instructions:

- Make sure your Raspberry Pi can work normally, and you can connect to Wi-Fi;
- This article involves more professional knowledge. We try to express some professional terms in a way that people can receive.
- The commands in this article can be copied and pasted directly. The "#" is followed by the comment of the command, no need to copy; each copy of a line, some longer commands occupy more than one line, when the attention is based on the background color.

### 2.1 Driving LoRa Gateway through SPI

The Raspberry Pi SPI bus is disabled by default. Enter the following command in putty

to open the Raspberry Pi configuration interface (Figure 2-2) and enable the SPI bus:

sudo raspi-config

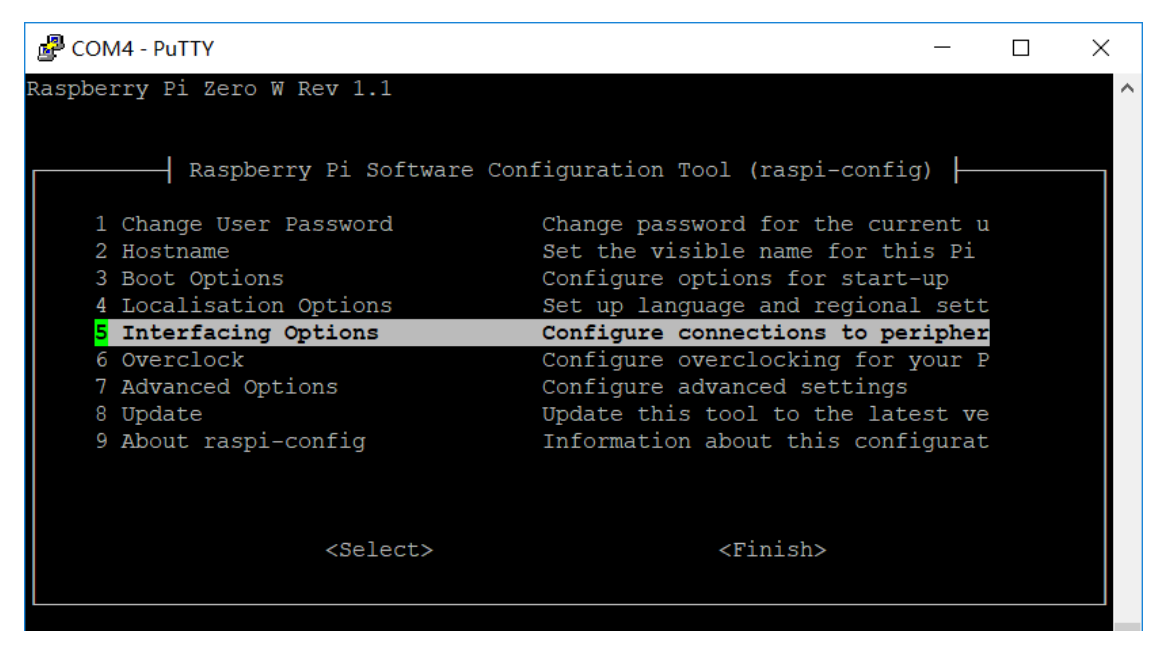

Figure 2-2 Raspberry Pi Command Configuration Interface

Interfacing Options  $\rightarrow$  SPI  $\rightarrow$  Yes

| HT-M01 | Rev 1.1 | P 6 / 28 | Mar 2018 | HelTec Automation $\mathbb C$ Limited standard files |
|--------|---------|----------|----------|------------------------------------------------------|
|        |         |          |          |                                                      |

After exiting the configuration interface, enter the following commands in sequence:

| mkdir lora                                                                                      |
|-------------------------------------------------------------------------------------------------|
| cd lora                                                                                         |
| sudo apt-get update                                                                             |
| sudo apt-get install git                                                                        |
| git clone https://github.com/Lora-net/lora_gateway.git #lora Gateway Drivers                    |
| git clone https://github.com/Lora-net/packet_forwarder.git #packet forwarding                   |
| software                                                                                        |
| <pre>git clone https://github.com/HelTecAutomation/lorasdk.git # This is a script package</pre> |
| we made for our own product to implement the semi-automatic installation of the raspberry       |
| pie end lora service                                                                            |
| cd /home/pi/lora/lora_gateway                                                                   |
| make clean all                                                                                  |
| cd /home/pi/lora/packet_forwarder                                                               |
| make clean all                                                                                  |
| cd /home/pi/lora/lorasdk                                                                        |
| chmod +x install.sh                                                                             |
| ./install.sh #Run the script. After the script is run, it will create a service named           |
| "lrgateway". The purpose is to make the lora driver and data forwarding program run             |
| automatically at startup.                                                                       |
| <pre>sudo cp -f /home/pi/lora/lorasdk/global_conf_CN470.json /home/pi/lora/packet_forwar</pre>  |
| der/lora_pkt_fwd/global_conf.json                                                               |

After executing the install.sh script, a 16-bit string will be generated based on your hardware. This is the ID of your gateway (Figure 2-3). Keep in mind that the subsequent operations need to be used.

🖉 COM4 - PuTTY X Starting Terminate Plymouth Boot Screen... Raspbian GNU/Linux 9 HeltecLoRa ttyS0 HeltecLoRa login: pi Password: Last login: Wed Mar 7 05:08:44 UTC 2018 on ttyS0 Linux HeltecLoRa 4.9.41+ #1023 Tue Aug 8 15:47:12 BST 2017 armv61 The programs included with the Debian GNU/Linux system are free software; the exact distribution terms for each program are described in the individual files in /usr/share/doc/\*/copyright. Debian GNU/Linux comes with ABSOLUTELY NO WARRANTY, to the extent permitted by applicable law. SSH is enabled and the default password for the 'pi' user has not been changed. This is a security risk - please login as the 'pi' user and type 'passwd' to set a new password. pi@HeltecLoRa:~\$ cd /home/pi/lora/lorasdk pi@HeltecLoRa:~/lora/lorasdk\$ chmod +x install.sh pi@HeltecLoRa:~/lora/lorasdk\$ ./install.sh Gateway\_ID\_set to b827ebFFFE9d1cbe in file local\_conf.json pi@HeltecLoRa:~/lora/lorasdk\$

Figure 2-3 Gateway ID

#### 2.2 Driving the LoRa Gateway via USB

Before proceeding with the following operations, use a high-quality Micro USB cable to connect the HT-M01 Gateway to the Raspberry Pi, otherwise it will cause a lot of problems! After the check is correct, enter the following commands in order:

| mkdir lora                                                                   |
|------------------------------------------------------------------------------|
| cd lora                                                                      |
| sudo apt-get update                                                          |
| sudo apt-get install git                                                     |
| <pre>git clone https://github.com/Lora-net/picoGW_hal.git</pre>              |
| <pre>git clone https://github.com/Lora-net/picoGW_packet_forwarder.git</pre> |
| git clone https://github.com/HelTecAutomation/picolorasdk.git                |
| cd /home/pi/lora/picoGW_hal                                                  |
| make clean all                                                               |
| cd /home/pi/lora/picoGW_packet_forwarder                                     |
| make clean all                                                               |
| cd /home/pi/lora/picolorasdk                                                 |

|--|

chmod +x install.sh ./install.sh #Run the script. After the script is run, it will create a service named "lrgateway". The purpose is to make the lora driver and data forwarding program run automatically at startup. sudo cp -f /home/pi/lora/picolorasdk/global\_conf\_CN470.json /home/pi/lora/picoGW\_pa cket\_forwarder/lora\_pkt\_fwd/global\_conf.json #Put the configuration file on the specified path

After executing the install.sh script, a 16-bit string will be generated based on your hardware. This is the ID of your gateway (Figure 2-4). Remember that the subsequent operations need to be used.

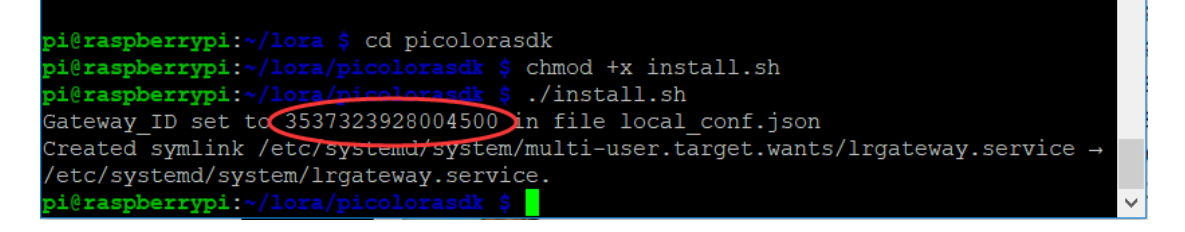

Figure 2-4 ID read out in USB mode

#### 2.3 Installing LoRa-gateway-bridge on Raspberry Pi

依次输入如下命令:

# Firstly, we need add the address of lora-gateway-bridge to the Raspberry Pi software
update source
export DISTRIB\_ID=`lsb\_release -si`
export DISTRIB\_CODENAME=`lsb\_release -sc`
sudo echo "deb https://repos.loraserver.io/\${DISTRIB\_ID,,} \${DISTRIB\_CODENAME} test
ing" | sudo tee /etc/apt/sources.list.d/loraserver.list
sudo apt-get update
sudo apt-get install lora-gateway-bridge # Install lora-gateway-bridge
sudo systemctl start lora-gateway-bridge # start lora-gateway-bridge
sudo systemctl enable lora-gateway-bridge #Set lora-gateway-bridge autorun

The function of "packet\_forwarder" is to forward the received lora packet to a fixed IP address and port. The role of "LoRa-gateway-bridge" is to pack the data sent by "packet\_forwarder" into json format, and upload to server.

#### 2.4 Configure Raspberry Pi

"Packet\_forwarder" will send the received packet to "lora-gateway-bridge" which is installed in the raspberry pie on the machine, so the forwarding address of "packet\_forwarder" is set to localhost, the port is 1700, "packet\_forwarder" by reading the file of "global\_conf. Json" to load the configuration information, we have already packaged some of the major regional configuration files for you in lorasdk (or picolorasdk), which contains the basic settings for each band, the address and port of the packet forwarding, etc., in front of the driver In the installation section, there have been orders to copy it to the proper path.

The configuration information of "lora-gateway-bridge" is implemented by loading the toml file. In the "/etc/lora-gateway-bridge/lora-gateway-bridge.toml" path, open it with the nano editor:

sudo nano /etc/lora-gateway-bridge/lora-gateway-bridge.toml

As shown in Figure 2-5, the IP address in the red box should be changed to the address of the lora server, port 1883 remains unchanged, username and password are filled in the user created for lora-gateway-bridge (this part of the username and password Create, explained in detail later in the "mosquito configuration" section).

| Putty                                                                                                    | _              |                | × |
|----------------------------------------------------------------------------------------------------|----------------|----------------|---|
| File: /etc/lora-gateway-bridge/lora-gateway-bridge.toml                                                                                                    |                |                | ^ |
| <pre># LoRa Server MQTT backend. Therefore only change these values wi<br/># absolutely needed.<br/># Use "{{ .MAC }}" as an substitution for the LoRa gateway MAC.<br/>uplink_topic_template="gateway/{{ .MAC }}/rx"<br/>downlink_topic_template="gateway/{{ .MAC }}/tx"<br/>stats_topic_template="gateway/{{ .MAC }}/tx"</pre> | hen            |                |   |
| ack_topic_tempiate= gateway/{{ .MAC }}/ack                                                                                                    |                |                |   |
| <pre># MQTT server (e.g. scheme://host:port where scheme is tcp, ssl<br/>server="tcp://192.168.0.255:1883"</pre>                                                                                                    | or ws)         |                |   |
| # Connect with the given username (optional)<br>username "loragw"                                                                                                    |                |                |   |
| # Connect with the given password (optional)<br>password [62374838]                                                                                                    |                |                |   |
| <pre># Quality of service level # [ Wrote 83 lines ]</pre>                                                                                                    |                |                |   |
| ^G Get Help       ^O Write Out       ^W Where Is       ^K Cut Text       ^J Justify         ^X Exit       ^R Read File       ^ Replace       ^U Uncut Text       ^T To Spell                                                                                                    | ^C Cur<br>^ Go | Pos<br>To Line | ~ |

Figure 2-5 The lora-gateway-bridge configuration file

Now, the configuration of the LoRa gateway part is complete. The latter operation will be performed on the Linux server.

# 3. Server-side operations

The server-side operations covered in this article are performed in a VMware virtual

machine with the operating system Ubuntu 16.0.4.

## 3.1 Installation Relative Tool Chain

The following software is required for the Lora server:

- **MQTT broker** -- A publish/subscribe protocol that allows users to publish information under topics that others can subscribe to. A popular implementation of the MQTT protocol is Mosquitto.
- **Redis** A database used to store relatively transient data.

| http://www. | heltec.cn |
|-------------|-----------|
|-------------|-----------|

| HT-M01 | Rev 1.1 | P 11 / 28 | Mar 2018 | HelTec Automation © Limited standard files |
|--------|---------|-----------|----------|--------------------------------------------|
|--------|---------|-----------|----------|--------------------------------------------|

• **PostgreSQL** - The long-term storage database used by the open source packages.

In the terminal of Ubuntu, enter the following command and press Y to confirm it will be automatically installed. The network problem may be wrong in the middle. The "ctrl + c" key combination ends the current operation and the newest command is executed.

sudo apt update sudo apt install mosquitto mosquitto-clients redis-server redis-tools postgresql

#### 3.2 Configuration Authentication and Mosquitto

Mosquitto, as the main conduit for messaging between the gateways and the LoRa servers and the applications receiving LoRa data, should be secured to prevent third party access to the data. To set up Mosquitto security:

sudo mosquitto\_passwd -c /etc/mosquitto/pwd loraroot #Create a root user. After
entering this command, you will be allowed to set and confirm a password. In this
experiment, the passwords related to mosquitto are all 62374838.
sudo mosquitto\_passwd /etc/mosquitto/pwd loragw # Create a user named "loragw" for
use with lora-gateway-bridge
sudo mosquitto\_passwd /etc/mosquitto/pwd loraserver # This user is used by
"loraserver"
sudo mosquitto\_passwd /etc/mosquitto/pwd loraappserver # This user uses
"lora-app-server"

sudo chmod 600 /etc/mosquitto/pwd # Pwd file encryption

#### After setting the user name and password, you need to tell "Mosquitto" where these

user password configuration files are located.

sudo nano /etc/mosquitto/conf.d/local.conf # Open the local.conf file with the nano editor, add the following content to it and save and exit;

allow\_anonymous false

password\_file /etc/mosquitto/pwd

After saving this configuration, restart Mosquitto with the new settings:

sudo systemctl restart mosquitto

#### 3.3 Configure PostgreSQL Database

sudo -u postgres psql # Enter the postgres database command line mode

# set up the users and the passwords (note that it is important to use single quotes and a semicolon at the end!)

create role loraserver\_as with login password 'dbpassword';

create role loraserver\_ns with login password 'dbpassword';

# create the database for the servers

create database loraserver\_as with owner loraserver\_as; create database loraserver\_ns with owner loraserver\_ns;

\q #exit PostgreSQL

#### 3.4 Installing LoRa Server

#Add the loraserver related package to Ubuntu's apt library sudo apt-key adv --keyserver keyserver.ubuntu.com --recv-keys 1CE2AFD36DBCCA00 sudo echo "deb https://repos.loraserver.io/ubuntu xenial testing" | sudo tee /etc/a pt/sources.list.d/loraserver.list

sudo apt update
sudo apt install loraserver #Install loraserver

The installation process generally does not have any special problems. After the installation is complete, the loraserver needs to be configured. Its configuration file is

in the /etc/loraserver/loraserver.toml path. After opening it with the nano editor, there are many parameters. With the configuration options, you can also explore its features in detail through the comments in the file.

This article explains only a few places that must be modified. Others can be kept as default:

postgresql.dsn -- The URL to the postgres database, should look like the following: dsn="postgres://loraserver\_ns:dbpassword@localhost/loraserver\_ns?sslmode=disable" # Be careful with this setting. It is easy to get wrong, and can produce a number of different error messages.

[network\_server.band.name The ISM band to use. E.g. name="CN\_470\_510"

network\_server.gateway.backend.mqtt.username and

network\_server.gateway.backend.mqtt.password, since the MQTT server is publicly
accessible (so LoRa Gateway Bridge instances can send data), it is best to have a username
and password for the server here.

username="loraserver"

password="62374838"

#JWT secret ... fill in the encrypted information here, must

jwt\_secret="openssl rand -base64 32"

In case of an error, we provide a complete "loraserver.toml" file (click to view), which

is convenient for users to compare in experiments. At this point, the loraserver

program and configuration is complete, open the loraserver service:

sudo systemctl start loraserver

Verify the operation of loraserver with the following command. If it is running

correctly, you will see something similar to Figure 3-1:

journalctl -u loraserver -f

```
Mar 06 02:42:51 ubuntu loraserver[3053]: time="2018-03-06T02:42:51-08:00" leve

l=info msg="configuring join-server client" ca_cert= server="http://localhost:

8003" tls_cert= tls_key=

Mar 06 02:42:51 ubuntu loraserver[3053]: time="2018-03-06T02:42:51-08:00" leve

l=info msg="no network-controller configured"

Mar 06 02:42:51 ubuntu loraserver[3053]: time="2018-03-06T02:42:51-08:00" leve

l=info msg="applying database migrations"

Mar 06 02:42:51 ubuntu loraserver[3053]: time="2018-03-06T02:42:51-08:00" leve

l=info msg="backend/gateway: connected to mqtt server"

Mar 06 02:42:51 ubuntu loraserver[3053]: time="2018-03-06T02:42:51-08:00" leve

l=info msg="backend/gateway: subscribing to rx topic" topic=gateway/+/rx

Mar 06 02:42:51 ubuntu loraserver[3053]: time="2018-03-06T02:42:51-08:00" leve

l=info msg="backend/gateway: subscribing to stats topic" topic=gateway/+/rx

Mar 06 02:42:51 ubuntu loraserver[3053]: time="2018-03-06T02:42:51-08:00" leve

l=info msg="backend/gateway: subscribing to stats topic" topic=gateway/+/stats

Mar 06 02:42:51 ubuntu loraserver[3053]: time="2018-03-06T02:42:51-08:00" leve

l=info msg="migrations applied" count=0

Mar 06 02:42:51 ubuntu loraserver[3053]: time="2018-03-06T02:42:51-08:00" leve

l=info msg="starting api server" bind="0.0.0.0:8000" ca-cert= tls-cert= tls-ke

y=

Mar 06 02:42:51 ubuntu loraserver[3053]: time="2018-03-06T02:42:51-08:00" leve

l=info msg="starting gateway api server" bind="0.0.0.0:8000" ca-cert= tls-cert=

tls-key=

Mar 06 02:42:51 ubuntu loraserver[3053]: time="2018-03-06T02:42:51-08:00" leve

l=info msg="starting gateway api server" bind="0.0.0.0:8000" ca-cert= tls-cert=

tls-key=

Mar 06 02:42:51 ubuntu loraserver[3053]: time="2018-03-06T02:42:51-08:00" leve

l=info msg="starting gateway api server" bind="0.0.0.0:8000" ca-cert= tls-cert=

tls-key=

Mar 06 02:42:51 ubuntu loraserver[3053]: time="2018-03-06T02:42:51-08:00" leve

l=info msg="starting downlink device-queue scheduler"
```

Figure 3-1 Viewing log of loraserver

#### 3.5 Installing the LoRa App Server

sudo apt install lora-app-server

Similarly, the lora app server needs to be configured. The configuration file is in the path of "/etc/lora-app-server/lora-app-server.toml". After opening it with the nano editor, there are many configuration options for the parameters. You can also explore its features in detail by using the comments in this file. This article explains only a few places that must be modified. Others can be kept as default:

postgresql.dsn -- The URL to the postgres database, should look like the following: dsn="postgres://loraserver\_as:dbpassword@localhost/loraserver\_as?sslmode=disable"

application\_server.integration.mqtt.username and application\_server.integration.mqtt. password since the MQTT server is publicly accessible (so LoRa Gateway Bridge instances can send data), it is best to have a username and password for the server here. username="loraappserver"

password="62374838"

application\_server.external\_api.bind -- The port that serves up the api server. This
should be localhost:8001 as LoRa Server is on the same system.
bind="localhost:8080"
#JWT secret ...encrypted information here
jwt\_secret="openssl rand -base64 32"

In case of an error, we provide a complete "lora-app-server.toml" file (click to view),

which is convenient for users to compare in experiments. At this point, the program

and configuration of lora-app-server are completed, and the service of

lora-app-server is started:

sudo systemctl start lora-app-server

Use the following command to verify the operating status of lora-app-server. If it is running correctly, something similar to Figure 3-2 will be displayed:

journalctl -u lora-app-server -f

| 🤫 🗇 🗊 root@ubuntu: ~                                                                                                    |
|----------------------------------------------------------------------------------------------------|
| <pre>level=info msg="finished unary call with code OK" grpc.code=OK grpc.method=Li<br/>st grpc.service=api.Application grpc.start_time="2018-03-06T02:48:19-08:00" gr<br/>pc.time_ms=3.598 peer.address="127.0.0.1:43792" span.kind=server system=grpc<br/>Mar 06 02:48:19 ubuntu lora-app-server[3069]: time="2018-03-06T02:48:19-08:00"<br/>level=info msg="finished unary call with code OK" grpc.code=OK grpc.method=Ge<br/>t grpc.service=api.Organization grpc.start_time="2018-03-06T02:48:19-08:00" gr<br/>pc.time_ms=3.161 peer.address="127.0.0.1:43794" span.kind=server system=grpc<br/>Mar 06 02:48:19 ubuntu lora-app-server[3069]: time="2018-03-06T02:48:19-08:00"<br/>level=info msg="finished unary call with code OK" grpc.code=OK grpc.method=Li<br/>st grpc.service=api.Application grpc.start_time="2018-03-06T02:48:19-08:00"<br/>gr_c.time_ms=5.943 peer.address="127.0.0.1:43792" span.kind=server system=grpc<br/>Mar 06 02:48:19 ubuntu lora-app-server[3069]: time="2018-03-06T02:48:19-08:00" gr<br/>pc.time_ms=5.943 peer.address="127.0.0.1:43792" span.kind=server system=grpc<br/>Mar 06 02:48:19 ubuntu lora-app-server[3069]: time="2018-03-06T02:48:19-08:00" gr<br/>pc.time_ms=5.943 peer.address="127.0.0.1:43792" span.kind=server system=grpc<br/>Mar 06 02:48:19 ubuntu lora-app-server[3069]: time="2018-03-06T02:48:19-08:00"</pre> |
| <pre>level=info msg="finished unary call with code OK" grpc.code=OK grpc.method=Ge t grpc.service=api.Organization grpc.start_time="2018-03-06T02:48:19-08:00" gr</pre>                                                                                                    |
| pc.time_ms=8.81 peer.address="127.0.0.1:43794" span.kind=server system=grpc                                                                                                    |
| <pre>level=info msg="finished unary call with code OK" grpc.code=OK grpc.method=Ge</pre>                                                                                                    |
| t grpc.service=api.Organization grpc.start_time="2018-03-06T02:48:19-08:00" gr                                                                                                    |
| Mar 06 02:48:19 ubuntu lora-app-server[3069]: time="2018-03-06T02:48:19-08:00"<br>level=info msg="finished unary call with code OK" grpc.code=OK grpc.method=Li                                                                                                    |
| st grpc.service=api.Application grpc.start_time="2018-03-06T02:48:19-08:00" gr<br>pc.time_ms=5.095 peer.address="127.0.0.1:43792" span.kind=server system=grpc                                                                                                    |

Figure 3-2 Viewing the logs of lora-app-server

| HT-M01 | Rev 1.1 | P 16 / 28 | Mar 2018 | HelTec Automation © Limited standard files |
|--------|---------|-----------|----------|--------------------------------------------|
|        |         |           |          |                                            |

# 4. Communication experiment

In order to realize the mutual transmission of data between the server and the loRa gateway/node, it is necessary to connect the lora gateway and the lora server through an application. This can be done in the browser's UI. Before starting the experiment, make sure the following key points:

#### > The server and lora gateway services are all running properly. Use commands

#### to check:

The server side in turn enters the following command:

| sudo systemctl status mosquitto         | #Check if mosquitto is running                |
|-----------------------------------------|-----------------------------------------------|
| sudo systemctl status loraserver        | #Check if loricaserver is running             |
| sudo systemctl status lora-app-server   | # Check if lora-app-server is running         |
| After executing the above commands in   | turn, the interfaces that you see are similar |
| to Figure 4-1. There is a green "active | (running)" to prove that they are working     |
| properly.                               |                                               |

| a a heltec@ubuntu: ~                                                                                                    |
|----------------------------------------------------------------------------------------------------|
| <pre>heltec@ubuntu:~\$ sudo systemctl status mosquitto [sudo] password for heltec: mosquitto.service - LSB: mosquitto MQTT v3.1 message broker Loaded: loaded (/etc/init.d/mosquitto; bad; vendor preset: enabled) Active: active (running) since Wed 2018-03-07 20:49:10 PST; 2h 42min ago Docs: man:systemd-sysv-generator(8) Process: 1097 ExecStart=/etc/init.d/mosquitto start (code=exited, status=0/SUC CGroup: /system.slice/mosquitto.service L0207 /usr/sbin/mosquitto.service</pre> |
| Mar 07 20:49:07 ubuntu systemd[1]: Starting LSB: mosquitto MQTT v3.1 message bro<br>Mar 07 20:49:10 ubuntu mosquitto[1097]: * Starting network daemon: mosquitto<br>Mar 07 20:49:10 ubuntu mosquitto[1097]:done.<br>Mar 07 20:49:10 ubuntu systemd[1]: Started LSB: mosquitto MQTT v3.1 message brok<br>lines 1-12/12 (END)                                                                                                    |

Figure 4-1 Checking Service Health Status

Raspberry PI use following command:

sudo systemctl status lrgateway

# Check if mosquitto is running

|  | HT-M01 Rev 1 | 1.1 P 17 / 28 | Mar 2018 | HelTec Automation $\mathbb C$ Limited standard files |
|--|--------------|---------------|----------|------------------------------------------------------|
|--|--------------|---------------|----------|------------------------------------------------------|

sudo systemctl status lora-gateway-bridge # Check if lora-gateway-bridge is
running

After executing the above commands in turn, the interfaces that you see are similar

to those in Figure 4-2. There is a green "active (running)" to prove that they are

working properly.

| COM4 - PuTTY – 🗆 🖸                                                              | ×      |
|---------------------------------------------------------------------------------|--------|
| pi@HeltecLoRa:~/lora/lorasdk\$ ./install.sh                                     | $\sim$ |
| Gateway ID set to b827ebFFFE9d1cbe in file local conf.json                      |        |
| pi@HeltecLoRa:~/lora/lorasdk\$ cd ~                                             |        |
| pi@HeltecLoRa:~\$ sudo systemctl status lrgateway                               |        |
| • lrgateway.service - packet forwarder                                          |        |
| Loaded: loaded (/etc/systemd/system/lrgateway.service; enabled; vendor prese    | t      |
| Active active (running) since Thu 2018-03-08 05:09:53 UTC; 4min 40s ago         |        |
| Process: 734 ExecStopPost=/home/pi/lora/packet_forwarder/reset_pkt_fwd.sh sto   | p      |
| Process: 744 ExecStartPre=/home/pi/lora/packet_forwarder/reset_pkt_fwd.sh sta   | r      |
| Main PID: 767 (lora_pkt_fwd)                                                    |        |
| CGroup: /system.slice/lrgateway.service                                         |        |
| └─767 /home/pi/lora/packet_forwarder/lora_pkt_fwd/lora_pkt_fwd                  |        |
|                                                                                 |        |
| Mar 08 05:13:26 HeltecLoRa lora_pkt_fwd[767]: # SX1301 time (PPS): 182419346    |        |
| Mar 08 05:13:26 HeltecLoRa lora_pkt_fwd[767]: src/jitqueue.c:448:jit_print_queu | le     |
| Mar 08 05:13:26 HeltecLoRa lora_pkt_fwd[/6/]: ### [GPS] ###                     |        |
| Mar 08 05:13:26 HeltecLoRa lora_pkt_fwd[767]: # GPS sync is disabled            |        |
| Mar 08 05:13:26 HeltecLoRa lora_pkt_fwd[/6/]: ##### END #####                   |        |
| Mar 08 05:13:26 HeltecLoRa lora_pkt_fwd[/6/]: JSON up: {"stat":{"time":"2018-03 |        |
| Mar 08 05:13:26 HeltecLoRa lora_pkt_fwd[/6/]: ##### 2018-03-08 05:13:26 GMT ### | #      |
| Mar 08 05:13:26 HeltecLora lora_pkt_iwd[/6/]: ### [UPSTREAM] ###                |        |
| Mar 08 05:13:26 HeitecLoRa lora_pkt_fwd[/6/]: # RF packets received by concentr | a      |
| Mar 08 05:13:26 HeltecLora lora_pkt_fWd[/6/]: # CRC_OK: 0.00%, CRC_FAIL: 0.00%, |        |
| TIUES 1-19/19 (END)                                                             | $\sim$ |

图 4-1 检查服务的运行状况

#### Ubuntu server and Raspberry PI are in a same gateway:

The loria server used in the operation described in the document is a local server built on the virtual machine. To ensure that the experiment can be performed normally in the local area network, first make sure that the Raspberry Pi and Ubuntu server should be on the same network segment! For example, in the Raspberry Pi, the IP address viewed through the "ifconfig" command is 192.168.0.123, so the IP address of the Ubuntu server should also be 192.168.0.xxx.

By default, the VMware VM uses NAT to access the Internet. In the VM Settings,

change it to Bridge Mode and restart (as shown in Figure 4-3).

| http://www. | heltec.cn |
|-------------|-----------|
|-------------|-----------|

| 對机设置<br>硬件 选项                                                                                                    |                                                                                                    | >                                                                                                    |
|----------------------------------------------------------------------------------------------------|----------------------------------------------------------------------------------------------------|----------------------------------------------------------------------------------------------------|
| 设备<br>■ 内存<br>□ 处理器<br>■ 硬盘(SCSI)<br>● CD/DVD (SATA)<br>● CD/DVD 2 (SATA)<br>● CD/DVD 2 (SATA)<br>■ DSB 控制器<br>● USB 控制器<br>● 声卡<br>■ 打印机<br>■ 显示器 | 摘要<br>2 GB<br>8<br>40 GB<br>正在使用文件 G:\VMware\linux.iso<br>正在使用文件 G:\VMware\linux.iso<br>桥接模式(自动)<br>存在<br>自动检测<br>存在 | <ul> <li>设备状态</li> <li>☑ 已连接(C)</li> <li>☑ 启动时连接(O)</li> <li>Ø 桥接模式(B): 直接连接物理网络</li> <li>□ 复制物理网络连接状态(P)</li> <li>○ NAT 模式(N): 用于共享主机的 IP 地址</li> <li>○ 仅主机模式(H): 与主机共享的专用网络</li> <li>○ 自定义(U): 特定虚拟网络</li> <li>✓Mnet0</li> <li>○ LAN 区段(L):</li> <li>▲ LAN 区段(S) 高级(V)</li> </ul> |
|                                                                                                    | 添加(A) 移除(R)                                                                                                    |                                                                                                    |
|                                                                                                    |                                                                                                    | 确定 取消 帮助                                                                                                    |

Figure 4-3 Setting a virtual machine to access the Internet

#### 4.1 Initialization settings for the application

Open the browser in Ubuntu and enter https://127.0.0.1:8080. The default login and password are both admin. Go to the configuration page, first complete the following initialization configuration:

In Network servers, fill in the working frequency band of your own lora gateway. The name in Network-server name can be set arbitrarily, but it is recommended to correspond to the regional frequency to facilitate differentiation.

| LoRa Server                                          |  |
|------------------------------------------------------|--|
| Network servers / Add network-server                 |  |
| Network-server name                                  |  |
| CN470_510<br>A memorable name of the network-server. |  |
| Network-server server                                |  |
| The hostname: IP of the network-server.              |  |

> Enter the name of the company/organization/individual you want in the

Organization:

|                 |                 |                                   |                           |                       |                          |                                | DELETE ORGANIZATION |
|-----------------|-----------------|-----------------------------------|---------------------------|-----------------------|--------------------------|--------------------------------|---------------------|
| Applications    | Gateways        | Organization configuration        | Organization users        | Service profiles      | Device profiles          |                                |                     |
|                 |                 |                                   |                           |                       |                          |                                |                     |
| Organization na | me              |                                   |                           |                       |                          |                                |                     |
| Heltec          |                 |                                   |                           |                       |                          |                                |                     |
| The name may    | only contain we | ords, numbers and dashes.         |                           |                       |                          |                                |                     |
| Display name    |                 |                                   |                           |                       |                          |                                |                     |
| Heltec Cheng    | gdu China       |                                   |                           |                       |                          |                                |                     |
| Can have gatew  | ays             |                                   |                           |                       |                          |                                |                     |
| 🔽 Can have g    | ateways         |                                   |                           |                       |                          |                                |                     |
| When check ed,  | it means that o | organization administrators are a | able to add their own gat | teways to the network | . Note that the usage of | the gateways is not limited to | this organization.  |
|                 |                 |                                   |                           |                       |                          |                                |                     |
|                 |                 |                                   |                           |                       |                          |                                | GO BACK SUBMIT      |

> In the Service profile, the red box is required:

|                   |                 |                                      |                          |                          |                       | DELETE ORGANIZATION |
|-------------------|-----------------|--------------------------------------|--------------------------|--------------------------|-----------------------|---------------------|
| Applications      | Gateways        | Organization configuration           | Organization users       | Service profiles         | Device profiles       |                     |
|                   |                 |                                      |                          |                          |                       |                     |
| Create service    | e-profile       |                                      |                          |                          |                       |                     |
| Service-profile n | ame             |                                      |                          |                          |                       |                     |
| Heltec HT-MO      | )1 LoRa gate    | eway service profile                 |                          |                          |                       |                     |
| A memorable na    | ame for the ser | vice-profile.                        |                          |                          |                       |                     |
| Network-server    |                 |                                      |                          |                          |                       |                     |
| CN470_510         |                 |                                      |                          |                          |                       | X 💌                 |
| The network-ser   | ver on which t  | his service-profile will be provisio | oned. After creating the | service-profile, this va | lue can't be changed. |                     |

#### > Device profile, fill in node device information

 ✓ 1. Device profile name – In order to achieve the "see name and meaning", the name here is generally used to describe the function of the node device, such as "Temperature sensor", "Alarm node" and so on. Do not fill in

double-byte characters such as Chinese, Korean, and Japanese.

- ✓ LoRaWAN MAC version This field should be filled in the code running on your node device, the version of the LoRaWAN protocol. As of the writing date of this document, the nodes that we can use to run the LoRaWAN protocol are all running the 1.0.2 version. (For the experiments we have done so far, the higher version of the LoRaWAN protocol is compatible with the lower version. You can directly select the highest version, but this is not recommended and may cause unknown errors and problems).
- ✓ Join (OTAA / ABP) item, check "Supports join".
- ✓ Keep other items as default.

| Update device-profile                         | REMOVE DEVICE-PROFILE |
|-----------------------------------------------|-----------------------|
| General Join (OTAA / ABP) Class-B Class-C     |                       |
| Supports join (OTAA)                          |                       |
| ✓ Supports join                               |                       |
| End-Device supports Join (OTAA) or not (ABP). |                       |
|                                               |                       |
|                                               | GO BACK SUBMIT        |

| Applications Organization configuration Organization users Service profiles                                                                                                    |                                                                                                    | DELETE ORGANIZATION |
|----------------------------------------------------------------------------------------------------|----------------------------------------------------------------------------------------------------|---------------------|
| Create device-profile         General       Join (QTAA / ABP)       Class-C         Device-profile name         STM32L151       LORa Node data sender         A memorable name for the device profile.         Network-server          CM70_510       x *         The network-server on which this device profile will be provisioned. After creating the device profile, this value can't be changed.         LoRaWAM ACX version       x *         1.0       x *         Version of the LoRaWAN supported by the End-Device.       x *         Revision of the Regional Parameters revision       x *         A       x *         Revision of the Regional Parameters document supported by the End-Device.       x *         Max EIRP       X         Maximum EIRP supported by the End-Device.       X | Applications Gateways Organization configuration Organization users Service profiles Device profiles                                 |                     |
| Create device-profile     Ceneral   Join (OTAA / ABP)   Class B   Device-profile name STM32L151 LoRa Node data sender   A menorable name for the device-profile.   Network server   CM470_510   The network-server on which this device-profile be provisioned. After creating the device-profile, this value can't be changed.   LoRaWAN MAC version   1.0   X =   Version of the LoRaWAN supported by the End-Device. LoRaWAN Regional Parameters revision   A   X =   Revision of the Regional Parameters document supported by the End-Device. Max EIRP D Maximum EIRP supported by the End-Device.                                                                                                    |                                                                                                    |                     |
| General       Join (0TAA / ABP)       Class B       Class C    Deviceprofile name        STM32L151 LORA Node data sender    A memorable name for the device profile.          Network server         CM70_510       * *    The network server on which this device profile will be provisioned. After creating the device profile, this value can't be changed.          LoRAWAN MAC version       * *    Version of the LoRaWAN supported by the End-Device.          LoRAWAN Regional Parameters revision       X *    Revision of the Regional Parameters document supported by the End-Device.          Max EIRP          D                                                                                                    | Create device-profile                                                                                                    |                     |
| Device profile name STM32L151 LoRa Node data sender A memorable name for the device profile. Network-server  NA70_510   N   Not Revision of the loRaWAN supported by the End-Device. LoRaWAN Regional Parameters document supported by the End-Device. Max EIRP D Maximum EIRP supported by the End-Device.                                                                                                    | General Join (OTAA / ABP) Class-B Class-C                                                                                            |                     |
| STM32L151 LoRa Node data sender A memorable name for the device-profile. Network-server CN470_510                                                                                                    | Device-profile name                                                                                                    |                     |
| A memorable name for the device profile. Network-server CN470_510                                                                                                    | STM32L151 LoRa Node data sender                                                                                                    |                     |
| Network-server   CN470_510 × •   The network-server on which this device-profile will be provisioned. After creating the device-profile, this value can't be changed.   LoRaWAN MAC version   1.1.0   X •   Version of the LoRaWAN supported by the End-Device.   LoRaWAN Regional Parameters revision   A   Revision of the Regional Parameters document supported by the End-Device.   Max EIRP   0   Maximum EIRP supported by the End-Device.                                                                                                    | A memorable name for the device-profile.                                                                                             |                     |
| CN470_510 × •   The network-server on which this device-profile will be provisioned. After creating the device-profile, this value can't be changed.   LoRaWAN MAC version   1.1.0   X • •   Version of the LoRaWAN supported by the End-Device.   LoRaWAN Regional Parameters revision   A   A   Revision of the Regional Parameters document supported by the End-Device.   Max EIRP   0   Maximum EIRP supported by the End-Device.                                                                                                    | Network-server                                                                                                    |                     |
| The network server on which this device-profile will be provisioned. After creating the device-profile, this value can't be changed.  LCRAWAN MAC version  1.1.0  X  Version of the LoRaWAN supported by the End-Device.  LCRAWAN Regional Parameters revision  A  C  C  C  C  C  C  C  C  C  C  C  C                                                                                                    | CN470_510                                                                                                    | × <del>-</del>      |
| LoRaWAN MAC version          1.1.0       × •         Version of the LoRaWAN supported by the End-Device.       * •         LoRaWAN Regional Parameters revision       * •         A       A         Revision of the Regional Parameters document supported by the End-Device.       * •         Max EIRP       0         Maximum EIRP supported by the End-Device.       •                                                                                                    | The network-server on which this device-profile will be provisioned. After creating the device-profile, this value can't be changed. |                     |
| 1.1.0     × •       Version of the LoRaWAN supported by the End-Device.        LoRaWAN Regional Parameters revision     × •       A     × •       Revision of the Regional Parameters document supported by the End-Device.     × •       Max EIRP     0       Maximum EIRP supported by the End-Device.     •                                                                                                    | LoRaWAN MAC version                                                                                                    |                     |
| Version of the LoRaWAN supported by the End-Device.  LoRaWAN Regional Parameters revision  A                                                                                                    | 1.1.0                                                                                                    | × •                 |
| LoRaWAN Regional Parameters revision          A       X           Revision of the Regional Parameters document supported by the End-Device.           Max EIRP            O           Maximum EIRP supported by the End-Device.                                                                                                    | Version of the LoRaWAN supported by the End-Device.                                                                                  |                     |
| A x -                                                                                                    | LoRaWAN Regional Parameters revision                                                                                                 |                     |
| Revision of the Regional Parameters document supported by the End-Device.  Max EIRP  Maximum EIRP supported by the End-Device.                                                                                                    | A                                                                                                    | × -                 |
| Max EIRP 0 Maximum EIRP supported by the End-Device.                                                                                                    | Revision of the Regional Parameters document supported by the End-Device.                                                            |                     |
| 0<br>Maximum EIRP supported by the End-Device.                                                                                                    | Max EIRP                                                                                                    |                     |
| Maximum EIRP supported by the End-Device.                                                                                                    | 0                                                                                                    |                     |
|                                                                                                    | Maximum EIRP supported by the End-Device.                                                                                            |                     |
|                                                                                                    |                                                                                                    |                     |
| GO BACK SUBMIT                                                                                                    |                                                                                                    | GO BACK SUBMIT      |

Register a gateway in the server:

"Gateways  $\rightarrow$  CREATE GATEWAY", fill out the four places as shown in Figure 4-9.

Note that the Gateway name can only be filled with letters, numbers, and dash! The

MAC address is filled with the Gateway\_ID obtained in the previous text.

| Gateway name                                                                                       |                                                                  |  |
|----------------------------------------------------------------------------------------------------|------------------------------------------------------------------|--|
| Heltec-HT-M01                                                                                      |                                                                  |  |
| The name may only contain words                                                                    | numbers and dashes.                                              |  |
| Sateway description                                                                                |                                                                  |  |
| HT-M01 Mini <u>LoRa</u> Gateway n                                                                  | nade by <u>Helter</u> Automation.                                |  |
|                                                                                                    |                                                                  |  |
|                                                                                                    |                                                                  |  |
|                                                                                                    |                                                                  |  |
|                                                                                                    |                                                                  |  |
| VAC address                                                                                        |                                                                  |  |
| VAC address<br>v827ebfffe9d1cbe                                                                    |                                                                  |  |
| WAC address<br>5827ebfffe9d1cbe<br>Enter the gateway MAC address as                                | configured in the packet-forwarder configuration on the gateway. |  |
| VAC address<br>5827ebfffe9d1cbe<br>Enter the gateway MAC address as<br>Vetwork-server              | configured in the packet-forwarder configuration on the gateway. |  |
| VAC address<br>2827ebfffe9d1cbe<br>Enter the gateway MAC address as<br>Vetwork-server<br>CN470_510 | configured in the packet-forwarder configuration on the gateway. |  |

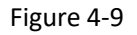

Click "submit" in the lower right corner to complete the configuration of this step. If everything is normal, our HT-M01 gateway can connect to the server and communicate.

Enter the following command in the Raspberry Pi:

```
journalctl -u lora-gateway-bridge -f -n 50
```

If you get the following log information, it indicates that the gateway has established communication with the server:

Mar 08 09:30:46 HeltecLoRa lora-gateway-bridge[427]: time="2018-03-08T09:30:46Z" le vel=info msg="gateway: sending udp packet to gateway" addr="127.0.0.1:54450" protoc ol\_version=2 type=PullACK

Mar 08 09:30:56 HeltecLoRa lora-gateway-bridge[427]: time="2018-03-08T09:30:56Z" le vel=info msg="gateway: received udp packet from gateway" addr="127.0.0.1:54450" pro tocol version=2 type=PullData

#### 4.2 **Create an Application**

"Applications  $\rightarrow$  CREATE APPLICATION" creates an application class that is one of your many applications. For example: if you try lora technology to monitor the status of a greenhouse, then you should create a The application of "greenhouse-status" is to add nodes such as temperature, humidity, carbon dioxide, and other sensors under this application. As shown in Figure 4-10, the arbitrariness of this part of the set is relatively high, it is still recommended to know the name in the Application name, such as "greenhouse-status", "Alarm" and so on (supports only letters, numbers and dash ).

### http://heltec.taobao.com

|                 |                  |                                    |                          |                        |                         | DELETE ORGANIZATION |
|-----------------|------------------|------------------------------------|--------------------------|------------------------|-------------------------|---------------------|
| Applications    | Gateways         | Organization configuration         | Organization users       | Service profiles       | Device profiles         |                     |
|                 |                  |                                    |                          |                        |                         |                     |
| Create applic   | ation            |                                    |                          |                        |                         |                     |
| Application na  | me               |                                    |                          |                        |                         |                     |
| Data reciver    |                  |                                    |                          |                        |                         |                     |
| The name may    | only contain w   | ords, numbers and dashes.          |                          |                        |                         |                     |
| Application des | scription        |                                    |                          |                        |                         |                     |
| Revice test of  | late from a S    | TM32L151 Node                      |                          |                        |                         |                     |
| Service-profile |                  |                                    |                          |                        |                         |                     |
| Heltec HT-M0    | 1 LoRa gatewa    | y service profile                  |                          |                        |                         | × 👻                 |
| The service-pro | file to which th | is application will be attached. I | Note that you can't chan | ge this value after th | ne application has been | created.            |
| Payload codec   |                  |                                    |                          |                        |                         |                     |
| None            |                  |                                    |                          |                        |                         | × •                 |
| By defining a p | ayload codec, l  | LoRa App Server can encode and     | d decode the binary devi | ce payload for you.    |                         |                     |
|                 |                  |                                    |                          |                        |                         | GO BACK SUBMIT      |

Fig. 4-10

#### 4.3 Create a Node Example

"CREATE DEVICE" need to be in the application where the application the node to be added belongs. The place where you need to pay attention is Device EUI and Application key, which should be consistent with the value of the corresponding place in the "Commissioning.h" file in the code run by this node.

| 29 5        | 1/*!                                                           |                                                   |  |  |  |  |  |  |  |
|-------------|----------------------------------------------------------------|---------------------------------------------------|--|--|--|--|--|--|--|
| 30          | * IEEE Organizationally Unique Identifier ( OUI ) (big endian) |                                                   |  |  |  |  |  |  |  |
| 31          | * \remark This is unique to a company or organization          |                                                   |  |  |  |  |  |  |  |
| 32          | - */                                                           |                                                   |  |  |  |  |  |  |  |
| 33          | <pre>#define IEEE OUI</pre>                                    | 0x22, 1011 101                                    |  |  |  |  |  |  |  |
| 34          | -                                                              |                                                   |  |  |  |  |  |  |  |
| 35 E        | ]/*!                                                           |                                                   |  |  |  |  |  |  |  |
| 36          | * Mote device IEEE EUI (big endian)                            |                                                   |  |  |  |  |  |  |  |
| 37          | *                                                              |                                                   |  |  |  |  |  |  |  |
| 38          | * \remark In this application the value is automat             | ically generated by calling                       |  |  |  |  |  |  |  |
| 39          | * BoardGetUniqueId function                                    |                                                   |  |  |  |  |  |  |  |
| 40          | - */                                                           |                                                   |  |  |  |  |  |  |  |
| 41          | <pre>#define LORAWAN_DEVICE_EUI</pre>                          | { IEEE_OUI, 0x00, 0m01, 0m01, 0x03 }              |  |  |  |  |  |  |  |
| 42          |                                                                |                                                   |  |  |  |  |  |  |  |
| <b>43</b> E | ]/*!                                                           |                                                   |  |  |  |  |  |  |  |
| 44          | * Application IEEE EUI (big endian)                            |                                                   |  |  |  |  |  |  |  |
| 45          | - */                                                           |                                                   |  |  |  |  |  |  |  |
| 46          | #define LORAWAN_APPLICATION_EUI                                | { 0x66, 0x66, 0x66, 0x66, 0x64, 0x66, 0x04 }      |  |  |  |  |  |  |  |
| 47          |                                                                |                                                   |  |  |  |  |  |  |  |
| <b>48</b> E | ]/*!                                                           |                                                   |  |  |  |  |  |  |  |
| 49          | * AES encryption/decryption cipher application key             |                                                   |  |  |  |  |  |  |  |
| 50          | */                                                             |                                                   |  |  |  |  |  |  |  |
| 51          | #define LORAWAN_APPLICATION_KEY                                | ( 0x88, 0x88, 0x88, 0x88, 0x88, 0x88, 0x88, 0x00) |  |  |  |  |  |  |  |
| 52          |                                                                |                                                   |  |  |  |  |  |  |  |

# http://heltec.taobao.com

| Device configuration                        | Device keys (OTAA)      | Device activation | Live frame logs |  |         |        |
|---------------------------------------------|-------------------------|-------------------|-----------------|--|---------|--------|
| Application key<br>8888888                  | 38888880                | 10                |                 |  |         |        |
|                                             |                         |                   |                 |  | GO BACK | SUBMIT |
| Device configuration                        | Device keys (OTAA)      | Device activation | Live frame logs |  |         |        |
| Device name<br>L151-112233                  |                         |                   |                 |  |         |        |
| The name may only con<br>Device description | ntain words, numbers an | d dashes.         | 3               |  |         |        |
| Device EUI                                  | 3                       |                   |                 |  |         |        |
| Device-profile STM32L151 LoRa No            | de data sender          |                   |                 |  |         | × •    |
|                                             |                         |                   |                 |  | GO BACK | SUBMIT |

After submitting, let the node device run. Open the serial port debugging assistant. If some of them are normal, you can see that it can successfully access the network, send data to the LoRa server, and receive an ACK through the debugging information printed out.

| 🕂 串口调试助手 SC                                                                                                   | _                                                                                                    | × |   |
|----------------------------------------------------------------------------------------------------|----------------------------------------------------------------------------------------------------|---|---|
| 串口     COM3 ▼       波特率     1152C ▼       校验位     无NO3 ▼       数据位     8 ▼       停止位     1 ▼       ●     羊钥串口 | Heltec lora node demo<br>+JOIN:STARTING<br>+JOIN:DONE<br>Into send state<br>In sending<br>HSEND:ACK RECEIVED<br>+SEND:DONE |   | ~ |
| 有空接收区     接收区       停止显示        ● 自动有空        十六进制显示        保存显示数据     更改       C: \COMDATA                   |                                                                                                    |   |   |

| HT-M01 | Rev 1.1 | P 25 / 28 | Mar 2018 | HelTec Automation $\ensuremath{\mathbb{C}}$ Limited standard files |
|--------|---------|-----------|----------|--------------------------------------------------------------------|
|        |         |           |          |                                                                    |

#### 4.4 Data Analysis

In the previous sending data experiment, the experimental data sent on the node

was "AB34.33CD0EF65%4". On the Ubuntu server, enter the following command, we

can view the log information received by Mosquitto:

sudo mosquitto\_sub -v -t "application/1/node/+/rx" -u loraroot -P 62374838

Get the result shown in Figure 4-15:

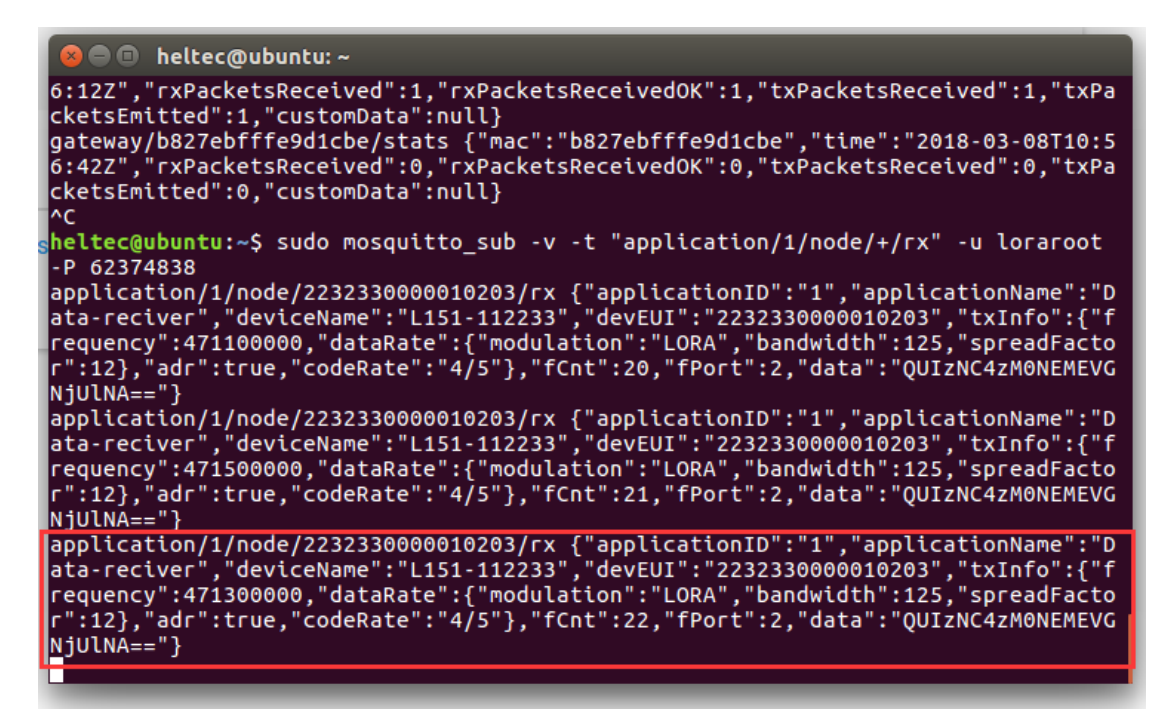

Figure 4-15 Mosquitto log information view

The red box is the contents of a json package received on the server. Let's analyze the

information it contains:

```
{
    "applicationID":"1", // The application ID is automatically assigned by the web server
    "applicationName":"Data-reciver", // The name of the application is Data-reciver, set
manually on the web server
    "deviceName":"L151-112233",// device name L151-112233, set manually
    "devEUI":"2232330000010203",//节点设备的唯一识别号,在节点上由软件设定
    "rxInfo":[],
```

| HT-M01 | Rev 1.1 | P 26 / 28 | Mar 2018 | HelTec Automation © Limited standard files |
|--------|---------|-----------|----------|--------------------------------------------|
|--------|---------|-----------|----------|--------------------------------------------|

| "txInfo":                          |
|------------------------------------|
| {                                  |
| "frequency":471300000,             |
| "dataRate":                        |
| {                                  |
| "modulation":"LORA",               |
| "bandwidth":125,                   |
| "spreadFactor":12                  |
| },                                 |
| "adr":true,                        |
| "codeRate":"4/5"                   |
| },                                 |
| "fCnt":22,                         |
| "fPort":2,                         |
| "data":"QUIzNC4zM0NEMEVGNjU1NA=="" |
| }                                  |

After decrypting this "garbage" (as shown in Figure 4-16), it is exactly the same as the data we sent on the node.

| 请输入要进行编码或解码的字符:<br>QUIzNC4zMONEMEVGNjU1NA== |    |              |    |    |  |  |  |  |
|---------------------------------------------|----|--------------|----|----|--|--|--|--|
| 编码                                          | 解码 | □解码结果以16进制显示 | 复制 | 清空 |  |  |  |  |
|                                             |    |              |    |    |  |  |  |  |
| AB34. 33CD0EF65%4                           |    |              |    |    |  |  |  |  |

Figure 4-16 base64 codec

# 5. Conclusion

Reference: <a href="https://docs.loraserver.io/overview/">https://docs.loraserver.io/overview/</a>

Contact us: www.heltec.cn

Sale email: echo@heltec.cn

Technical support email:: <a href="mailto:support@heltec.cn">support@heltec.cn</a>